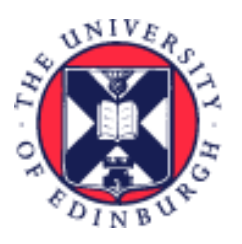

# THE UNIVERSITY of EDINBURGH

# System User Guide School/Department Administrator Guide to Absence and Leave

We realise this formatting may not be accessible for all – to request this document in an alternative format please email <u>hrhelpline@ed.ac.uk</u>

# Contents

| Introduction                                              | 3  |
|-----------------------------------------------------------|----|
| In Brief                                                  | 5  |
| Entering Absence on behalf of an Employee                 | 5  |
| Cancelling Absence on behalf of an Employee               | 5  |
| Amending Absence on behalf of an Employee                 | 5  |
| Adding Unauthorised Absence                               | 5  |
| Cancelling Unauthorised Absence                           | 6  |
| How to Adjust Leave Balances                              | 6  |
| In Detail                                                 | 7  |
| Entering Absence on behalf of an Employee                 | 7  |
| Cancelling Absence on behalf of an Employee1              | .1 |
| Amending Absence of behalf of an Employee1                | .4 |
| Adding Unauthorised Absence1                              | .7 |
| Cancelling Unauthorised Absence2                          | 22 |
| How to Adjust Leave Balances2                             | :4 |
| Appendix2                                                 | 9  |
| Appendix 1 – How to Enter Leave on behalf of an Employee2 | 29 |

| /ersion History       | .31 |
|-----------------------|-----|
| Reviewers & Approvers | .31 |

# Introduction

This guide covers key tasks for School/Department Administrators in managing annual leave on behalf of an employee system process. It is related to the following Process User Guides:

- <u>Guide to Annual Leave</u>
- <u>Guide to Maternity Leave</u>
- Guide to Partner, Parental and Special Leave
- <u>Guide to Sickness Absence</u>
- <u>Guide to Shared Parental Leave</u>

Information on the different types of leave and absence options with links to relevant policies can be found on the <u>leave and absence options</u> webpage.

#### Reports

To support the Absence management policy (for sickness absence) the following three absence review reports have been developed as a management tool and will be emailed directly to the employee's line manager. Managers will only receive an email if there is data to report.

- Weekly Open Sickness Absences Report all instances of sickness absence which do not have an Absence End Date on the day the report is run
- Monthly Sickness Absence Review for 10 or More Intermittent Days in a rolling 12-month period
- Monthly Sickness Absence Review for 3 or More Periods in a rolling 6-month period

If an employee has more than one assignment, all line managers for the employee will be sent the report.

The three reports have been developed as a management tool to allow managers to monitor and review attendance levels of staff and support staff health and wellbeing. It may not always be the case that action has to be taken on receiving one or more of the three absence reports. The information in the report should be reviewed and considered in line with the <u>Absence Management Policy</u> and <u>Absence Management guidance for Line managers</u>. Advice should be sought from your local HR Partner before taking any formal action.

- The Absence review reports are also available through the Absence Report app in People and Money and can be run at any time. The reporting period will mirror the report sent to the line manager. Further details are available in the guide '<u>How to view Absence Reports</u>' (under the 'Reporting' heading).
- The Open Absences Report will be sent each Monday, to line managers who have a direct report flagged as being off with sickness absence (e.g. currently have the open absence box ticked) in People and Money. If an employee has more than one assignment, all line managers for the employee will be sent the report. An open-ended absence must be closed off when the employee returns to work.

- The Monthly Sickness Absence Review for 10 or More Intermittent Days in a rolling 12-month period will be sent on the first day of the month where a direct report meets the review point in the reporting period.
- The Monthly Sickness Absence Review for 3 or More Periods in a rolling 6-month period will be sent on the first day of the month where a direct report meets the review point in the reporting period.

#### **Unauthorised Absence**

- 1. After recording unauthorised absence, the School/Department Admin should investigate employee whereabouts, locate employee, and find out reason for absence.
- 2. Once the employee is found, cancel the unauthorised absence and use the correct absence type to record the absence.
- 3. For multi-assignments holders, you do not need to submit at assignment level as unauthorised absence is applied across all assignments.
- 4. **Sponsored Workers** if you are entering a period of unauthorised absence for more than 10 consecutive working days for a sponsored worker (someone that holds a Skilled Worker or Temporary Worker Sponsored researcher visa) this must be reported to the UKVI. Once you submit this leave type HR Operations will pick this up and report this as part of their weekly reporting duties. Further information is available on the <u>Reporting Duties for sponsored staff</u> webpage.

#### **Adjusting Absence Balances**

With effect from 1<sup>st</sup> January 2024 the system will prevent anyone going into a negative leave balance and will show an error message when this occurs. In exceptional circumstances for example where someone has started near the end of the year and won't have accrued enough leave for the Christmas Closure days you should:

- 1. Refer to the <u>Annual Leave Calculator</u> for the balance of annual leave entitlement
- 2. Make a positive adjustment to the current year annual leave balance
- 3. Then future date a negative adjustment for the following leave year. This will ensure that any leave 'borrowed' will be deducted when the next annual leave year commences.

# In Brief

This section is a simple overview and should be used as a reminder. More detailed information on each outcome is provided later in this guide.

## Entering Absence on behalf of an Employee

- 1. From the homepage select the **Navigator** button on the top left corner
- 2. Expand My Client Groups and select Person Management
- 3. Search for and select the employee on whose behalf you would like to apply for leave
- 4. Select the **Tasks** button on the right side of the screen
- 5. Under the Absences section, select Absence Records
- 6. Click the **Add** button
- 7. Select the appropriate **Absence Type** from the list of options available in the dropdown menu
- 8. Fill in the **Start Date**; then the **End Date**, **Start Date Duration**, and **End Date Duration** if known. You can also check the **Single day** box if applicable
- 9. In the Details section, add any Comments or Attachments if needed
- 10. Press Submit

## Cancelling Absence on behalf of an Employee

- 1. From the homepage select the **Navigator** button on the top left corner
- 2. Expand My Client Groups and select Person Management
- 3. Search for and select the employee on whose behalf you would like to apply for leave
- 4. Select the **Tasks** button on the right side of the screen
- 5. Under the Absences section, select **Absence Records**
- 6. Against the absence you wish to cancel, click on the **Actions** dropdown and select **Withdraw**
- 7. A warning message asking if you want the selected record to be deleted will appear. Press **OK**

## Amending Absence on behalf of an Employee

- 1. From the homepage select the **Navigator** button on the top left corner
- 2. Expand My Client Groups and select Person Management
- 3. Search for and select the employee on whose behalf you would like to apply for leave
- 4. Select the **Tasks** button on the right side of the screen
- 5. Under the Absences section, select **Absence Records**
- 6. **Select** the absence record you wish to edit
- 7. Make the necessary changes and press **Submit**

#### Adding Unauthorised Absence

- 1. From the Home page, click the **Navigator** menu icon located at the top left.
- 2. Open **My Client Groups** and click the **Person Management** link.
- 3. Search for and select the relevant employee

- 4. Click on the **Tasks** icon on the far right of the screen
- 5. In the Absences section, select **Absence Records**
- 6. Click on the **Add** button
- 7. Select the Absence Type **'Unauthorised Absence'** from the list of dropdown options
- 8. Enter the **Start Date**; and **End Date**, **Start Date Duration** and **End Date Duration** if known. You have the option to check the **Single day** or **Open ended** leave boxes as appropriate.
- 9. Select the Reason as:
  - a. **'UKVI'** for sponsored employees, those with a Skilled Worker or Temporary Worker Sponsored researcher Visa.
  - b. 'Unauthorised Absence' for non-sponsored employees
- 10. Click Submit.

### Cancelling Unauthorised Absence

- 1. From the Home page, click the **Navigator** menu icon located at the top left.
- 2. Open **My Client Groups** and click the Person Management link.
- 3. Search for and select the relevant employee
- 4. Click on the **Tasks** icon on the far right of the screen
- 5. In the Absences section, select **Absence Records** to view all the absences against this employee's record
- 6. Against the UKVI absence you wish to cancel, click on the **Actions** dropdown and select **Withdraw**
- 7. A warning message asking if you want the selected record to be deleted will appear. Press **OK**

#### How to Adjust Leave Balances

- 1. From the dashboard, click on **My Client Groups**, then **Person Management**
- 2. **Search** for and **select** the employee (by clicking on the link on their name)
- 3. Click on the **Tasks** icon and select **Absence Records**
- Click on the dropdown arrow on the Enrollments and Adjustments button under Plan Balances and select Adjust Balance
   Note: In some instances, you might be see a >> icon. Plagsa click on this and you will see to

**Note:** In some instances, you might be see a >> icon. Please click on this and you will see the Enrollments and Adjustments button appear.

In the Adjust Balance pop up that appears, select the relevant Reason and Date, and enter the Adjustment Amount. In case you're looking to reduce the absence balance, ensure you prefix a minus (-) to the adjustment amount to get the correct figure.

# In Detail

This section provides the detailed steps and includes relevant screenshots from the system.

## Entering Absence on behalf of an Employee

1. From the homepage select the **My Client Groups** tab and the **Person Management** tile.

| = THE UNI<br>of EDINBU | VERS<br>JRGF | ITY<br>I                    |           |                         |                            |                  |   | ☆ ₽ | Ð |  |
|------------------------|--------------|-----------------------------|-----------|-------------------------|----------------------------|------------------|---|-----|---|--|
|                        | Go           | od afternoo                 | n, (      |                         |                            |                  |   |     |   |  |
|                        | Me           | My Client Groups            | Help Desk | Procurement             |                            | Guaranteed Hours | > |     |   |  |
|                        | QUICK A      | CTIONS                      | APPS      |                         |                            |                  |   |     |   |  |
|                        | ≌*           | Add a Pending Worker        |           |                         |                            |                  |   |     |   |  |
|                        | 2/           | Pending Workers             |           | Hiring                  | Journeys                   | Person           |   |     |   |  |
|                        | <b>*</b>     | Person                      |           |                         |                            |                  |   |     |   |  |
|                        | $\bowtie$    | Contact Info                |           | <b></b> /               | <b>F</b>                   | <u>1</u>         |   |     |   |  |
|                        | <b>*</b>     | Family and Emergency Contac |           | Workforce<br>Structures | Annual Review<br>Dashboard | HR Reports       |   |     |   |  |

2. **Search** for and **select** the employee on whose behalf you would like to apply for leave.

| $= \underbrace{\text{THE UNIVERSITY}}_{of EDINBURGH}$ |                       |                        |                    |             |               | <b>ô</b>               | 7 P 🕻            | Св∼                           |
|-------------------------------------------------------|-----------------------|------------------------|--------------------|-------------|---------------|------------------------|------------------|-------------------------------|
| Search Person                                         |                       |                        |                    |             |               |                        |                  |                               |
| Person Management: Search @                           |                       |                        |                    |             |               |                        |                  |                               |
| ▲ Search                                              | -                     |                        |                    |             | (             | A <u>d</u> vanced Save | d Search All Peo | ple V<br>Required<br>required |
| 1 ** Name green                                       | ** Keywords           |                        |                    |             |               |                        |                  |                               |
| Person Number                                         | ****                  | Include terminated v   | vork relationships |             |               |                        |                  |                               |
| ◢ Search Results ⑦<br>Actions ▼ View ▼ Format ▼ 野     |                       |                        |                    |             |               | 2                      | Search Reset     | Save                          |
| Name Person National ID                               | Department Location   | on User Person<br>Type | Job                | Position    | Primary Phone | Primary Email          | Business Unit    | Town or                       |
| Green, Emerson 🚥 🦪 4 EJ872475C                        | Centre for Cli Chance | ellors Employee        | Research Nurse     | Research Nu |               | Emerson.Gre            | University of    | Edinburg                      |
|                                                       |                       |                        |                    |             |               |                        |                  |                               |

## 3. Select the **Tasks** button on the right side of the screen

|                                      | THE UNIVERSITY<br>of EDINBURGH                                                                        |                                                                    | ŝ | ☆ | P             | 2              | CB ~ |
|--------------------------------------|----------------------------------------------------------------------------------------------------|--------------------------------------------------------------------|---|---|---------------|----------------|------|
| EG<br>Employment ×                   | Emerson Green: Person Management<br>Person Number<br>158564                                           |                                                                    |   |   |               | Cl <u>o</u> se | 0,0  |
| Employn<br>Work Relat<br>Legal<br>Wo | nent<br>tionship ®<br>Employer University of Edinburgh<br>orker Type Employee<br>Hire Date 22/09/2014 | Country United Kingdom                                             |   |   | Done          |                |      |
| Assignmer<br>Actio                   | Action Assignment Change Effective<br>on Reason Change Primary Assignment Effective<br>talls          | e Start Date 24/08/2020 ( 2 of 2 )<br>ve End Date                  |   |   | View <u>I</u> | listory        |      |
| Assignme<br>Bu<br>P                  | ent Number 158564 Assignn<br>usiness Unit University of Edinburgh<br>Person Type Employee Projecte    | nent Status Active - Payroll Eligible<br>Primary Yes<br>d End Date |   |   |               | 0              |      |

## 4. Under the Absences section, select **Absence Records**

| $\equiv \bigcup_{i=1}^{N} \bigcup_{j \in I} \bigcup_{i=1}^{N} \bigcup_{j \in I} \bigcup_{i=1}^{N} \bigcup_{i=1}^{N} \bigcup_{j \in I} \bigcup_{i=1}^{N} \bigcup_{j \in I} \bigcup_{i=1}^{N} \bigcup_{j \in I} \bigcup_{i=1}^{N} \bigcup_{j \in I} \bigcup_{i=1}^{N} \bigcup_{j \in I} \bigcup_{i=1}^{N} \bigcup_{j \in I} \bigcup_{i=1}^{N} \bigcup_{j \in I} \bigcup_{i=1}^{N} \bigcup_{j \in I} \bigcup_{i=1}^{N} \bigcup_{j \in I} \bigcup_{i=1}^{N} \bigcup_{i=1}^{N} \bigcup_{j \in I} \bigcup_{i=1}^{N} \bigcup_{j \in I} \bigcup_{i=1}^{N} \bigcup_{j \in I} \bigcup_{i=1}^{N} \bigcup_{j \in I} \bigcup_{i=1}^{N} \bigcup_{j \in I} \bigcup_{i=1}^{N} \bigcup_{j \in I} \bigcup_{i=1}^{N} \bigcup_{j \in I} \bigcup_{i=1}^{N} \bigcup_{j \in I} \bigcup_{i=1}^{N} \bigcup_{j \in I} \bigcup_{i=1}^{N} \bigcup_{j \in I} \bigcup_{i=1}^{N} \bigcup_{i=1}^{N} \bigcup_{j \in I} \bigcup_{i=1}^{N} \bigcup_{j \in I} \bigcup_{i=1}^{N} \bigcup_{j \in I} \bigcup_{i=1}^{N} \bigcup_{i=1}^{N} \bigcup_{i$ |                                                                                            | ☆ ☆ ₽ ট ₀~                                                                                                    |
|----------------------------------------------------------------------------------------------------|--------------------------------------------------------------------------------------------|----------------------------------------------------------------------------------------------------|
| Employment                                                                                                    |                                                                                            | Compare     Absences     Absence Cases     Absence Records     Payroll     Costing for a Person     Payroll Relationships     Element Entrives     Compensation     Change Salary     Individual Compensation                        |
| Work Relationship<br>Legal Employer University of Edinburgh<br>Worker Type Employee<br>Hire Date 22/09/2014<br>Assignment: Research Nurse<br>Action Assignment Change<br>Action Reason Change Primary Assignment                                                                                                    | Country United Kingdom<br>Effective Start Date 24/08/2020 ( 2 of 2 )<br>Effective End Date | View Compensation History View Total Compensation Statement Personal and Employment Person Allocate Checklists Employment Continuous service Dates Direct Reports Create Work Relationship Work Relationship Areas of Responsibility |
| Assignment Number 158564<br>Business Unit University of Edinburgh<br>Person Type Employee                                                                                                    | Assignment Status Active - Payroll Eligible<br>Primary Yes<br>Projected End Date           | User Account     Taient Profile     Document Records     Document Delivery Preferences     Person Identifiers for External Applications                                                                                              |

#### 5. Click the **Add** button

| E                                                     | Emerson Green:        | Person Managemer     | nt                 |          |                          |             |                 | Close   |  |
|-------------------------------------------------------|-----------------------|----------------------|--------------------|----------|--------------------------|-------------|-----------------|---------|--|
|                                                       | erson Number<br>58564 |                      |                    |          |                          |             |                 |         |  |
| loyment × Absence Recor                               | ds ×                  |                      |                    |          |                          |             |                 |         |  |
| Manage Abse                                           | ences and E           | ntitlements ©        |                    |          |                          |             |                 |         |  |
| Absences                                              |                       |                      |                    |          |                          |             |                 |         |  |
| Aost Recent or Current Absence Next Scheduled Absence |                       |                      |                    |          |                          |             |                 |         |  |
| Type Unauthorised Leave Type Leave                    |                       |                      |                    |          |                          |             |                 |         |  |
| Dates 11/09/202                                       | 20 - Open ended       |                      |                    | Date     | s 15/09/2020 - 15/09/202 | 20          |                 |         |  |
| Status In progre                                      | SS                    |                      |                    | Statu    | s Scheduled              |             |                 |         |  |
| Duration Open end                                     | led                   |                      |                    | Duration | 7 Hours                  |             |                 |         |  |
| Pending Actions                                       |                       |                      |                    |          |                          |             |                 |         |  |
| Existing Absences                                     | $\bigcirc$            |                      |                    |          |                          |             |                 |         |  |
| View • + Add •                                        | Recalculate 🔻         | Time Last 6 months V | Туре               | ✓ Status | ~                        | Detach      |                 |         |  |
| Dates                                                 | Employer              |                      | Туре               |          | Duration St              | atus        | ProcessingState | Actions |  |
| 5/09/2020                                             | University of Ed      | linburgh             | Leave              |          | 7 Hours 📷                | Scheduled   | 0               |         |  |
| 1/09/2020 - End date not                              | de University of Ed   | linburgh             | Unauthorised Leave |          | 0 Hours 🕒                | In progress | 0               |         |  |
|                                                       | University of Ed      | linburgh             | Leave              |          | 7 Hours 🚫                | Withdrawn   | 0               |         |  |
| 5/08/2020                                             |                       |                      |                    |          |                          |             |                 |         |  |
| 5/08/2020                                             |                       |                      |                    |          |                          |             |                 |         |  |
| Plan Participation                                    | 0                     |                      |                    |          |                          |             |                 |         |  |

6. Select the appropriate **Absence Type** from the list of options available in the dropdown menu

| $= \underbrace{\text{THE UNIVERSITY}}_{\text{of EDINBURGH}}$                                                                                                 |        | 1         | <b>n</b> 🕁 | P     | £ <mark>2</mark> | CB ~     |
|----------------------------------------------------------------------------------------------------|--------|-----------|------------|-------|------------------|----------|
| Emerson Green: Person Mana<br>Person Number<br>158564                                                                                                    | gement |           |            |       | Cl <u>o</u> se   | □<br>•   |
| Absence Administration ③<br>*Absence  Type  Fmergency Time off for Dependants Industrial Action Leave Other Paid Leave Special Paid Leave Unauthorised Leave |        | Save Subj | nit        | Cance | 4                | <u>C</u> |

7. Fill in the Start Date; then the End Date, Start Date Duration, and End Date Duration if known. You can also check the Single day box if applicable. If the absence is logged as open ended an end date must be added when the period of absence finishes, see <u>Amending Absence on Behalf of an</u> <u>Employee</u> section below.

| EG                              | Emerson Green: Person Management          | Clgse                          |   |
|---------------------------------|-------------------------------------------|--------------------------------|---|
|                                 | Person Number<br>158564                   | E                              | 1 |
| Employment × Absen              | sence Records ×                           | Q                              |   |
| Absence                         | e Administration ®                        | Sub <u>m</u> it <u>C</u> ancel | 1 |
| *Absence Lea                    | Leave  V Advanced Mode                    |                                |   |
| Basic Mode                      |                                           |                                |   |
| Single day                      | y 🗆                                       |                                |   |
| *Start Date                     | e dd/mm/yyyy 🏠 "Start Date Duration Hours |                                |   |
| *End Date                       | e dd/mm/yyyy 🎲 *End Date Duration Hours   |                                |   |
| Duration                        | n 0 Hours                                 |                                |   |
| Details Plan                    | lan Use Action Items                      |                                |   |
| Comments                        | ints                                      |                                |   |
|                                 |                                           |                                |   |
|                                 |                                           |                                |   |
| Add                             | Add None -                                |                                |   |
| Attachment                      | ent "                                     |                                |   |
|                                 |                                           |                                |   |
| <ul> <li>Legislative</li> </ul> | ve Information                            |                                |   |
| - Descriptive                   |                                           |                                | ┛ |

8. In the **Details** section, add any Comments or Attachments if needed

| Absence                       | 0                    |              |         | Save | Sub <u>m</u> it | <u>C</u> ancel |
|-------------------------------|----------------------|--------------|---------|------|-----------------|----------------|
| Type                          | ↓ Ac                 | Ivanced Mode |         |      |                 |                |
| sic Mode                      |                      |              |         |      |                 |                |
| Single day                    |                      |              |         |      |                 |                |
| *End Date 16/09/2020          | *Start Date Duration |              | 7 Hours |      |                 |                |
| Duration 7 Hours              | J                    |              |         |      |                 |                |
| etails Plan Lise Action Items |                      |              |         |      |                 |                |
| Cans Plan Ose Action terns    |                      |              |         |      |                 |                |
| Comments                      |                      |              |         |      |                 |                |
|                               |                      |              |         |      |                 |                |
|                               |                      |              |         |      |                 |                |
| Add<br>Attachment             |                      |              |         |      |                 |                |
|                               |                      |              |         |      |                 |                |
| egislative Information        |                      |              |         |      |                 |                |
|                               |                      |              |         |      |                 |                |
| Descriptive Information       |                      |              |         |      |                 |                |

#### 9. Press Submit.

**Note:** Pressing **Save** <u>will not</u> complete the process instead it saves the request as a draft.

| Absence Le  | ave                 |     | ~                | Advanced | Mode |         |  |  |  |  |
|-------------|---------------------|-----|------------------|----------|------|---------|--|--|--|--|
| sic Mode    |                     |     |                  |          |      |         |  |  |  |  |
| Single day  |                     |     |                  |          |      |         |  |  |  |  |
| *Start Date | 16/09/2020          | Č.  | *Start Date Dura | tion     |      | 7 Hours |  |  |  |  |
| *End Date   | 16/09/2020          | i 💩 | Start Date Dura  | uon      |      | 7 Hours |  |  |  |  |
| Duration    | 7 Hours             |     |                  |          |      |         |  |  |  |  |
| Ade         | d <sub>. None</sub> |     |                  |          |      |         |  |  |  |  |
| Attachmen   | it -                |     |                  |          |      |         |  |  |  |  |
| Lanislative | Information         |     |                  |          |      |         |  |  |  |  |
| Legislative | mormation           |     |                  |          |      |         |  |  |  |  |

# Cancelling Absence on behalf of an Employee

1. From the homepage select the **My Client Groups** tab and select the **Person Management** tile.

| THE UNIV<br>of EDINBU | VERSITY<br>IRGH              |           |                         |                            |                                       |   | û ☆ F | ⊐ Û |
|-----------------------|------------------------------|-----------|-------------------------|----------------------------|---------------------------------------|---|-------|-----|
|                       | Good afternoo                | n, o      |                         |                            |                                       |   |       |     |
|                       | Me My Client Groups          | Help Desk | Procurement             |                            | Guaranteed Hours                      | > |       |     |
|                       | QUICK ACTIONS                | APPS      |                         |                            |                                       |   |       |     |
|                       | Add a Pending Worker         |           |                         |                            |                                       |   |       |     |
|                       | Pending Workers              |           | Hiring                  | Journeys                   | Person<br>Management                  |   |       |     |
|                       | Person                       |           |                         |                            |                                       |   |       |     |
|                       | 🔀 Contact Info               |           | <b>.</b>                | <b>F</b>                   | 1 1 1 1 1 1 1 1 1 1 1 1 1 1 1 1 1 1 1 |   |       |     |
|                       | Family and Emergency Contact | ts        | Workforce<br>Structures | Annual Review<br>Dashboard | HR Reports                            |   |       |     |

2. Search for and select the employee on whose leave you would like to cancel.

| THE                                                         | UNIVER<br>DINBURG | SITY<br>H   |                |             |                     |                   |             |               | 6             | 7 P 0            | Св~               |
|-------------------------------------------------------------|-------------------|-------------|----------------|-------------|---------------------|-------------------|-------------|---------------|---------------|------------------|-------------------|
| earch Person                                                |                   |             |                |             |                     |                   |             |               |               |                  |                   |
| Person Manag                                                | jement: Se        | arch @      |                |             |                     |                   |             |               |               |                  |                   |
| ⊿ Search                                                    |                   |             |                |             |                     |                   |             | (             | Advanced Save | d Search All Peo | ple V<br>Required |
| 1 Name gr                                                   | reen              | 1           |                | Keywords    |                     |                   |             |               |               | AL REAL OTHER    | required          |
| ** Person Number                                            |                   |             |                | _ Inclu     | de terminated w     | ork relationships |             |               |               |                  |                   |
| Actional ID     Search Results ⑦     Actions ▼ View ▼ Forma | at ▼ 5            |             | Effective A    | 11/09/2     | .020                | 6                 |             |               | 2             | Search Reset     | Save              |
| Name                                                        | Person<br>Number  | National ID | Department     | Location    | User Person<br>Type | Job               | Position    | Primary Phone | Primary Email | Business Unit    | Town or           |
| Green, Emerson 🚥                                            | 34                | EJ872475C   | Centre for Cli | Chancellors | Employee            | Research Nurse    | Research Nu |               | Emerson.Gre   | University of    | Edinburg          |
|                                                             |                   |             |                |             |                     |                   |             |               |               |                  |                   |

3. Select the **Tasks** button on the right side of the screen

|               | THE UNIVERSITY<br>ஏ EDINBURGH        |                                             | â | ☆ | P      | P       | CB ~ |
|---------------|--------------------------------------|---------------------------------------------|---|---|--------|---------|------|
| EC            | Emerson Green: Person Management     |                                             |   |   |        | Close   |      |
| EG            | Person Number<br>158554              |                                             |   |   |        |         | Ξ    |
| Employment ×  |                                      |                                             |   |   |        |         | 0    |
| Employn       | nent                                 |                                             |   |   | Done   | ,       | 0    |
| Work Rela     | tionship 🛛                           |                                             |   |   |        |         | -    |
| Legal<br>We   | Employer University of Edinburgh     | Country United Kingdom                      |   |   |        |         |      |
|               | Hire Date 22/09/2014                 |                                             |   |   |        |         |      |
| Assignmer     | nt: Research Nurse 🛛 ங               |                                             |   |   | View ] | History |      |
|               | Action Assignment Change             | Effective Start Date 24/08/2020 (2 of 2)    |   |   |        |         |      |
| Actio         | on Reason Change Primary Assignment  | Effective End Date                          |   |   |        |         |      |
| Assignment De | tails                                |                                             |   |   |        |         |      |
|               |                                      |                                             |   |   |        | 0       |      |
| Assignme      | ent Number 158564                    | Assignment Status Active - Payroll Eligible |   |   |        |         |      |
| Bu            | usiness Unit University of Edinburgh | Primary Yes                                 |   |   |        |         |      |
|               | erson type Employee                  | Projected End Date                          |   |   |        |         |      |

#### 4. Under the Absences section, select **Absence Records**

| = TH                                                                       | E UNIVERSITY<br>EDINBURGH                                                                                                    |                                                                                  | ର 🕁 ዮ 🥵 🚳 -                                                                                                    |
|----------------------------------------------------------------------------|----------------------------------------------------------------------------------------------------|----------------------------------------------------------------------------------|----------------------------------------------------------------------------------------------------|
| Employment ×                                                               | Emerson Green: Person Management<br>Person Number<br>158564                                                                                                    |                                                                                  | Compare     Absence Cases     Absence Cases     Absence Records     Payroll     Costing for a Person     Payroll Relationships     Element Entries     Compensation                                                   |
| Work Relations<br>Legal Employ<br>Worker Typ<br>Hire Dat<br>Assignment: Re | hip Tuniversity of Edinburgh<br>er University of Edinburgh<br>e Employee<br>te 22/09/2014<br>esearch Nurse T to the second second sec | Country United Kingdom                                                           | Change Salary     Individual Compensation     View Compensation History     View Total Compensation Statement  Personal and Employment     Person     Allocate Checklists     Employment     Continuous service Dates |
| Actio<br>Action Reaso<br>Assignment Details                                | n Assignment Change<br>n Change Primary Assignment                                                                                                    | Effective Start Date 24/08/2020 ( 2 of 2 )<br>Effective End Date                 | Direct Reports     Create Work Relationship     Work Relationship     Areas of Responsibility     User Account                                                                                                    |
| Assignment Numl<br>Business U<br>Person Ty                                 | ber 158564<br>Init University of Edinburgh<br>ype Employee                                                                                                    | Assignment Status Active - Payroll Eligible<br>Primary Yes<br>Projected End Date | Takent Profile     Document Records     Document Delivery Preferences     Person Identifiers for External Applications                                                                                                |

5. Against the absence you wish to cancel, click on the **Actions** dropdown and select **Withdraw**.

| Employment × Absence Records ×           | -                       |                    |                                 |                        |            |                           | 0 |  |  |  |  |
|------------------------------------------|-------------------------|--------------------|---------------------------------|------------------------|------------|---------------------------|---|--|--|--|--|
| Manage Absences and Entitlements @       |                         |                    |                                 |                        |            |                           |   |  |  |  |  |
| Absences                                 |                         |                    |                                 |                        |            |                           | - |  |  |  |  |
| Most Recent or Current Absen             | ce                      |                    | Next Scheduled Absence          | 2                      |            |                           |   |  |  |  |  |
| Type Unauthorised                        | Leave                   |                    | Type Leave                      |                        |            |                           |   |  |  |  |  |
| Dates 11/09/2020 -<br>Status In progress | Open ended              |                    | Dates 15/09/2<br>Status Schedul | 020 - 15/09/2020<br>ed |            |                           |   |  |  |  |  |
| Duration Open ended                      |                         |                    | Duration 7 Hot                  | urs                    |            |                           |   |  |  |  |  |
| Pending Actions                          |                         |                    |                                 |                        |            |                           |   |  |  |  |  |
| ▲ Existing Absences ⑦                    |                         |                    |                                 |                        |            | Administer                |   |  |  |  |  |
| View • + Add % Recal                     | Employer                | Type               | ✓ Status                        | Y Duration Status      | Detach 2   | Withdraw                  |   |  |  |  |  |
| 16/09/2020 16/09/2020                    | University of Edinburgh | lanva              |                                 | 7 Hours 🗮 School       | ulad       | Withdrawn Record Deletion |   |  |  |  |  |
| 16/09/2020 - 16/09/2020                  |                         | Leave              |                                 | 7 Hours in sched       | uled       |                           | - |  |  |  |  |
| 15/09/2020                               | University of Edinburgh | Leave              |                                 | 7 Hours 📷 Sched        | uled       |                           |   |  |  |  |  |
| 11/09/2020 - End date not de             | University of Edinburgh | Unauthorised Leave |                                 | 0 Hours 🕒 In prog      | gress      | <b>v</b>                  |   |  |  |  |  |
| 25/08/2020                               | University of Edinburgh | Leave              |                                 | 7 Hours 🚫 Withd        | rawn       | © _                       | - |  |  |  |  |
| ▲ Plan Participation ⑦                   |                         |                    |                                 |                        |            |                           |   |  |  |  |  |
| Entitlement Agreement                    | nts                     |                    |                                 |                        |            |                           |   |  |  |  |  |
| View 🔻 🕂                                 |                         |                    |                                 |                        |            |                           |   |  |  |  |  |
| Agreement Name                           |                         |                    | Ag<br>Ter                       | reement Status         | Start Date | End Date Action           |   |  |  |  |  |

6. A warning message asking if you want the selected record to be deleted will appear. Press **OK**.

| Employment × Absence Records                        | ×                                             |                    |                                                       |                 | 0        |
|-----------------------------------------------------|-----------------------------------------------|--------------------|-------------------------------------------------------|-----------------|----------|
| Manage Abser                                        | nces and Entitlements                         | 0                  |                                                       |                 | <u>t</u> |
| Absences                                            |                                               |                    |                                                       |                 |          |
| Most Recent or Current Abs                          | ence                                          | Next Sc            | heduled Absence                                       |                 |          |
| Dates 11/09/2020                                    | Open ended                                    |                    | Dates 15/09/2020 15/09/2020                           |                 |          |
| Status In progress                                  | - Open ended                                  |                    | Status Scheduled                                      |                 |          |
| Duration Open ender                                 | d                                             | C                  | Duration 7 Hours                                      |                 |          |
| Pending Actions                                     |                                               |                    |                                                       |                 |          |
| ✓ Existing Absences G<br>View ▼ + Add % Re<br>Dates | Calculate   Time Period Last 6 month Employer | Type               | or you want to continue<br>OK Cancel<br>ration Status | ProcessingStati | Actions  |
| 16/09/2020 - 16/09/2020                             | University of Edinburgh                       | Leave              | 7 Hours 🐻 Scheduled                                   | ۲               |          |
| 15/09/2020                                          | University of Edinburgh                       | Leave              | 7 Hours 🔀 Scheduled                                   | ۲               |          |
| 11/09/2020 - End date not de                        | University of Edinburgh                       | Unauthorised Leave | 0 Hours <b>()</b> In progress                         | ۲               |          |
| 25/08/2020                                          | University of Edinburgh                       | Leave              | 7 Hours 🚫 Withdrawn                                   | ۲               |          |
| A Plan Participation @                              | )                                             |                    |                                                       |                 |          |
| Entitlement Agreem                                  | nents                                         |                    |                                                       |                 |          |
| View 🔻 🕂                                            |                                               |                    |                                                       |                 |          |
| Agreement Name                                      |                                               |                    | Agreement Status Start Date                           | End Date Action |          |

# Amending Absence of behalf of an Employee

1. From the homepage select the **My Client Groups** tab and select the **Person Management** tile.

| $= \underbrace{\text{THE UNI}}_{of \text{ EDINBUT}}$ | VERS<br>URGH       | ITY                         |           |                         |                            |                      | ۵ | ☆ □ ♀ |
|------------------------------------------------------|--------------------|-----------------------------|-----------|-------------------------|----------------------------|----------------------|---|-------|
|                                                      | Goo                | od afternoo                 | n, e      |                         |                            |                      |   |       |
|                                                      | Me                 | My Client Groups            | Help Desk | Procurement             |                            | Guaranteed Hours     | > |       |
|                                                      | QUICK AC           | TIONS                       | APPS      |                         |                            |                      |   |       |
|                                                      | <mark>≌</mark> * ⊿ | dd a Pending Worker         |           |                         |                            |                      |   |       |
|                                                      | <b>2</b> / P       | ending Workers              |           | Hiring                  | Journeys                   | Person<br>Management |   |       |
|                                                      | P                  | erson                       |           |                         |                            |                      |   |       |
|                                                      | <u>×</u> (         | Contact Info                |           | <b>*</b> /              | <b>F</b> D                 | <u>∱_</u>            |   |       |
|                                                      | <b>*</b> =         | amily and Emergency Contact |           | Workforce<br>Structures | Annual Review<br>Dashboard | HR Reports           |   |       |

2. **Search** for and **select** the employee on whose behalf you would like to apply for leave.

| THE                                | UNIVER<br>DINBURG | SITY<br>H   |                |                          |                  |                   |             |               | <b>∂</b> √    | 5 P (                                 | Р Св -                 |
|------------------------------------|-------------------|-------------|----------------|--------------------------|------------------|-------------------|-------------|---------------|---------------|---------------------------------------|------------------------|
| earch Person                       |                   |             |                |                          |                  |                   |             |               |               |                                       |                        |
| Person Manag                       | jement: Se        | earch @     |                |                          |                  |                   |             |               |               |                                       |                        |
| Search                             | een               | ŧ           |                | Keywords                 |                  |                   |             |               | Advanced Save | d Search All Peo<br>** At least one i | Required<br>s required |
| ** Person Number<br>** National ID |                   |             | *Effective A   | Inclu As-of Date 11/09/2 | de terminated wo | ork relationships |             |               | 2             | Search Reset                          | Save                   |
| Actions View Forma                 | et ▼ ∰<br>Person  | National ID | Department     | Location                 | User Person      | Job               | Position    | Primary Phone | Primary Email | Business Unit                         | Town or                |
| Green, Emerson 🚥                   | 34                | EJ872475C   | Centre for Cli | Chancellors              | Employee         | Research Nurse    | Research Nu | -             | Emerson.Gre   | University of                         | Edinburg               |
|                                    |                   |             |                |                          |                  |                   |             |               |               |                                       |                        |

3. Select the **Tasks** button on the right side of the screen

|                     | THE UNIVERSITY<br>of EDINBURGH                                                               |                                                                                  | â | ☆ | P    | P       | CB ~ |
|---------------------|----------------------------------------------------------------------------------------------|----------------------------------------------------------------------------------|---|---|------|---------|------|
| Engloyment x        | Emerson Green: Person Management<br>Person Number<br>158564                                  |                                                                                  |   |   |      | Close   |      |
| Work Relat          | ionship<br>Employer<br>University of Edinburgh<br>rker Type Employee<br>Hire Date 22/09/2014 | Country United Kingdom                                                           |   |   | Doni | ·       |      |
| Assignmer<br>Actio  | t: Research Nurse 🛛 ங<br>Action Assignment Change<br>n Reason Change Primary Assignment      | Effective Start Date 24/08/2020 ( 2 of 2 )<br>Effective End Date                 |   |   | View | History |      |
| Assignme<br>Bu<br>P | nt Number 158564<br>siness Unit University of Edinburgh<br>erson Type Employee               | Assignment Status Active - Payroll Eligible<br>Primary Yes<br>Projected End Date |   |   |      | 0       |      |

#### 4. Under the Absences section, select **Absence Records**.

| $\equiv \underbrace{\text{THE UNIVERSITY}}_{of EDINBURGH}$                                                                                                    |                                                                                  | ô ☆ P 🤔 ⊙~                                                                                                    |
|----------------------------------------------------------------------------------------------------|----------------------------------------------------------------------------------|----------------------------------------------------------------------------------------------------|
| Emerson Green: Person Management<br>Person Number<br>158564<br>Employment ×<br>Employment ×<br>Work Relationship<br>Legal Employer University of Edinburgh<br>Worker Type Employee<br>Hire Date 22/09/2014<br>Assignment: Research Nurse | E<br>Country United Kingdom                                                      | Compare     Absence Cases     Absence Cases     Absence Records     Payroll     Costing for a Person     Payroll Relationships     Element Entries     Compensation     Change Salary     Individual Compensation     View Total Compensation Statement     Personal and Employment     Person     Allocate Checklists     Employment     Continuous service Dates |
| Action Assignment Change<br>Action Reason Change Primary Assignment<br>Assignment Details                                                                                                    | Effective Start Date 24/08/2020 ( 2 of 2 )<br>Effective End Date                 | Direct Reports     Create Work Relationship     Work Relationship     Arreas of Responsibility     User Account                                                                                                    |
| Assignment Number 158564<br>Business Unit University of Edinburgh<br>Person Type Employee                                                                                                    | Assignment Status Active - Payroll Eligible<br>Primary Yes<br>Projected End Date | Talent Profile     Document Records     Document Delivery Preferences     Person Identifiers for External Applications                                                                                                    |

## 5. **Select** the absence record you wish to edit.

| Employment × Absence Records ×                   |                                    |                    |                |                        |                  |                 | 0       |  |  |  |  |
|--------------------------------------------------|------------------------------------|--------------------|----------------|------------------------|------------------|-----------------|---------|--|--|--|--|
| Manage Absenc                                    | Manage Absences and Entitlements @ |                    |                |                        |                  |                 |         |  |  |  |  |
| Absences                                         |                                    |                    |                |                        |                  |                 |         |  |  |  |  |
| Most Recent or Current Absenc                    | e                                  |                    | Next Scheduled | Absence                |                  |                 |         |  |  |  |  |
| Type Unauthorised L                              | eave                               |                    | Туре           | Leave                  |                  |                 |         |  |  |  |  |
| Dates 11/09/2020 - C                             | Dpen ended                         |                    | Dates          | 15/09/2020 - 15/09/202 | 20               |                 |         |  |  |  |  |
| Status In progress                               |                                    | Status             | Scheduled      |                        |                  |                 |         |  |  |  |  |
| Duration Open ended                              |                                    |                    | Duration       | 7 Hours                |                  |                 |         |  |  |  |  |
| Pending Actions                                  |                                    |                    |                |                        |                  |                 |         |  |  |  |  |
| ✓ Existing Absences ⑦<br>View マ → Add 🏾 🏶 Recald | culate  Time Period Last 6 months  | Туре               | ✓ Status       | ~                      | Detach           |                 |         |  |  |  |  |
| Dates                                            | Employer                           | Туре               |                | Duration Sta           | atus             | ProcessingStati | Actions |  |  |  |  |
| 16/09/2020 - 16/09/2020                          | University of Edinburgh            | Leave              |                | 7 Hours 📸              | Scheduled        | 0               |         |  |  |  |  |
| 15/09/2020                                       | University of Edinburgh            | Leave              |                | 7 Hours 👸              | Scheduled        | 0               |         |  |  |  |  |
| 11/09/2020 - End date not de                     | University of Edinburgh            | Unauthorised Leave |                | 0 Hours 🕒              | In progress      | Ø               |         |  |  |  |  |
| 25/08/2020                                       | University of Edinburgh            | Leave              |                | 7 Hours 🚫              | Withdrawn        | 0               |         |  |  |  |  |
|                                                  |                                    |                    |                |                        |                  |                 |         |  |  |  |  |
| Plan Participation ②                             |                                    |                    |                |                        |                  |                 |         |  |  |  |  |
| Entitlement Agreemen                             | its                                |                    |                |                        |                  |                 |         |  |  |  |  |
| View - +                                         |                                    |                    |                |                        |                  |                 |         |  |  |  |  |
| Agreement Name                                   |                                    |                    |                | Agreement St           | tatus Start Date | End Date Action |         |  |  |  |  |

6. Make the necessary changes and press **Submit**. If you are ending an open ended absence untick the box and add an end date.

|                      | THE UNIVERSITY<br>ஏ EDINBURGH             | ۵              | b ☆ | P             | <b>1</b> | CB ~    |
|----------------------|-------------------------------------------|----------------|-----|---------------|----------|---------|
| FG                   | Emerson Green: Person Management          |                |     |               | Close    | •       |
|                      | Person Number<br>158564                   |                |     |               |          | Ξ       |
| Employment × Absence | ce Records ×                              |                |     |               |          | 0       |
| Absence A            | Administration ©                          | e Sub <u>m</u> | it  | <u>C</u> ance | 1        | <u></u> |
| *Absence<br>Type     | Ve V Advanced Mode                        |                |     |               |          |         |
| Basic Mode           |                                           |                |     |               |          |         |
| Single day           |                                           |                |     |               |          |         |
| *Start Date 1        | 6/09/2020 to *Start Date Duration 7 Hours |                |     |               |          |         |
| *End Date 1          | 6/09/2020 to                              |                |     |               |          |         |
| Duration 7           | 7 Hours                                   |                |     |               |          |         |
| Details Plan         | Use Action Items                          |                |     |               |          |         |
| Comments             |                                           |                |     |               |          |         |
| Add<br>Attachment    | None 🕂                                    |                |     |               |          |         |

## Adding Unauthorised Absence

1. From the Home page, click on the **My Client Groups** tab and select the **Person Management** tile.

| $= \underbrace{\text{THE UNIVERS}}_{of \text{ EDINBURG}}$ | SITY<br>H                     |           |                         |                            |                      |   | △ ☆ | ÞÔ |  |
|-----------------------------------------------------------|-------------------------------|-----------|-------------------------|----------------------------|----------------------|---|-----|----|--|
| Gc                                                        | ood afternoon                 | , a       |                         |                            |                      |   |     |    |  |
| Me                                                        | My Client Groups              | Help Desk | Procurement             |                            | Guaranteed Hours     | > |     |    |  |
| QUICK                                                     | ACTIONS                       | APPS      |                         |                            |                      |   |     |    |  |
| *                                                         | Add a Pending Worker          |           |                         |                            |                      |   |     |    |  |
| <b>2</b> /                                                | Pending Workers               |           | Hiring                  | Journeys                   | Person<br>Management |   |     |    |  |
| ۵                                                         | Person                        |           |                         |                            |                      |   |     |    |  |
| <b></b>                                                   | Contact Info                  |           | <b>#</b> /              | <b>F</b> D                 | 1 Augusta            |   |     |    |  |
| <u></u>                                                   | Family and Emergency Contacts |           | Workforce<br>Structures | Annual Review<br>Dashboard | HR Reports           |   |     |    |  |

2. Search for and select the relevant employee.

| of El                                            | E UNIVEI<br>Dinburg | RSITY<br>GH |                |                    |                  |                   |             |               | <b>î</b> 1             | 5 P 🕻             | C                           |
|--------------------------------------------------|---------------------|-------------|----------------|--------------------|------------------|-------------------|-------------|---------------|------------------------|-------------------|-----------------------------|
| h Person                                         |                     |             |                |                    |                  |                   |             |               |                        |                   |                             |
| erson Manag                                      | gement: S           | earch @     |                |                    |                  |                   |             |               |                        |                   |                             |
| Search                                           |                     |             | _              |                    |                  |                   |             | (             | A <u>d</u> vanced Save | ed Search All Peo | ple v<br>Require<br>require |
| ** Name g                                        | reen                | Â           | **             | Keywords           | ude terminated w | ork relationships |             |               |                        |                   |                             |
| ** National ID                                   |                     |             | *Effective     | As-of Date 11/09/2 | 2020             | Ċ                 |             |               | 2                      | Search            | Save                        |
| search Results ⑦<br>ctions ▼ View ▼ Form<br>Name | at ▼ 月<br>Person    | National ID | Department     | Location           | User Person      | Job               | Position    | Primary Phone | Primary Email          | Business Unit     | Town                        |
| Green, Emerson 🚥                                 | 3                   | EJ872475C   | Centre for Cli | Chancellors        | Employee         | Research Nurse    | Research Nu |               | Emerson.Gre            | University of     | Edinb                       |
|                                                  |                     |             |                |                    |                  |                   |             |               |                        |                   |                             |

3. Click on the **Tasks** icon on the far right of the screen.

|                                           | ΓΗΕ UNIVERSITY<br>ƒ EDINBURGH                                                                                                    | n 4              | P             | 2              | CB ~ |
|-------------------------------------------|----------------------------------------------------------------------------------------------------|------------------|---------------|----------------|------|
| Enployment ×                              | Emerson Green: Person Management Person Number 158564                                                                                |                  |               | Cl <u>o</u> se |      |
| Employme                                  | ent                                                                                                    |                  | D <u>o</u> ne |                |      |
| Work Relatio<br>Legal Em<br>Worke<br>Hird | pnship ⑦<br>ployer University of Edinburgh Country United<br>er Type Employee<br>er Date 22/09/2014                                  | Kingdom          |               |                |      |
| Assignment:<br>Action R                   | Research Nurse (2) 12<br>Action Assignment Change Effective Start Date 24/08/<br>Reason Change Primary Assignment Effective End Date | 2020 ( 2 of 2 )  | View <u>H</u> | istory         |      |
| Assignment I<br>Busin<br>Perso            | Number 158564 Assignment Status Active -<br>ess Unit University of Edinburgh Primary Yes<br>on Type Employee Projected End Date      | Payroll Eilgible |               | 0              |      |

#### 4. In the Absences section, select **Absence Records**.

| $\equiv \underbrace{\text{THE UNIVERSITY}}_{of EDINBURGH}$                                                                  |                                                                                  | ☆ ☆ ♡ 2 ∞~                                                                                                    |
|----------------------------------------------------------------------------------------------------|----------------------------------------------------------------------------------|----------------------------------------------------------------------------------------------------|
| Employment x Employment                                                                                                    |                                                                                  | Compare Compare Compare Compare Compare Compare Costing for a Person Costing for a Person Payroll Relationships Element Entries Compensation Compensation Compensation Compensation Compensation Compensation Compare Compensation Compensation Compensatio |
| Work Relationship<br>Legal Employer University of Edinburgh<br>Worker Type Employee<br>Hire Date 22/09/2014                 | Country United Kingdom                                                           | Change Salary     Individual Compensation     View Compensation History     View Total Compensation Statement Personal and Employment     Person     Allocate Checklists                                                                                                    |
| Assignment: Research Nurse © ங<br>Action Assignment Change<br>Action Reason Change Primary Assignment<br>Assignment Details | Effective Start Date 24/08/2020 ( 2 of 2 )<br>Effective End Date                 | Employment     Continuous service Dates     Direct Reports     Create Work Relationship     Work Relationship     Araes of Responsibility     User Account                                                                                                    |
| Assignment Number 158564<br>Business Unit University of Edinburgh<br>Person Type Employee                                   | Assignment Status Active - Payroll Eligible<br>Primary Yes<br>Projected End Date | Talent Profile     Document Records     Document Delivery Preferences     Person Identifiers for External Applications                                                                                                    |

#### 5. Click on the + **Add** button.

|                      | THE UNIVERSITY<br>f EDINBURGH          |                        |                        |                     | <b>⋒</b> ☆ ₽    | Ç <mark>2</mark> | СВ |
|----------------------|----------------------------------------|------------------------|------------------------|---------------------|-----------------|------------------|----|
|                      | Emerson Green: Person Ma               | nagement               |                        |                     |                 | Close            |    |
| EG                   | Person Number<br>158564                |                        |                        |                     |                 |                  | l  |
| ployment x Absence   | Records x                              |                        |                        |                     |                 |                  |    |
|                      |                                        |                        |                        |                     |                 |                  |    |
| Manage A             | bsences and Entitleme                  | nts @                  |                        |                     |                 |                  |    |
| Absences             |                                        |                        |                        |                     |                 |                  |    |
| Aost Recent or Curre | ent Absence                            |                        | Next Scheduled Absence | •                   |                 |                  |    |
| None                 | e recorded.                            |                        | None sch               | eduled.             |                 |                  |    |
| Pending Action       | ons                                    |                        |                        |                     |                 |                  |    |
| Existing Abser       | nces 🕐                                 |                        |                        |                     |                 |                  |    |
| View 🔻 🕂 Add         | ⁰⊛ Recalculate  ▼ Time Last 6 n Period | oonths 🎽 Type 🔍 Status | ~                      | Detach              |                 |                  |    |
| Dates                | Employer                               | Туре                   |                        | Duration Status     | ProcessingState | Actions          |    |
| 25/08/2020           | University of Edinburgh                | Leave                  |                        | 7 Hours 🚫 Withdrawn | 0               |                  |    |
|                      |                                        |                        |                        |                     |                 |                  |    |
| Plan Participa       | tion 🕐                                 |                        |                        |                     |                 |                  |    |
| Entitlement A        | greements                              |                        |                        |                     |                 |                  |    |
|                      | -                                      |                        |                        |                     |                 |                  |    |

6. Select the Absence Type 'Unauthorised Absence' from the list of dropdown options.

|                                    | THE UNIVERSITY<br>of EDINBURGH                                               | â             | P     | C <mark>2</mark> | CB ~ |
|------------------------------------|------------------------------------------------------------------------------|---------------|-------|------------------|------|
| EG<br>Employment × Abser           | Emerson Green: Person Management<br>Person Number<br>158564                  |               |       | Close            |      |
| Absence                            | Administration © save s                                                      | b <u>m</u> it | Cance | 1                | 0    |
| "Absence<br>Type<br>En<br>In<br>Le | ergency Time off for Dependants<br>dustrial Action<br>ave<br>ther Paid Leave |               |       |                  |      |
| Sr<br>Ut                           | authorised Leave                                                             |               |       |                  |      |

7. Enter the **Start Date**; and **End Date**, **Start Date Duration** and **End Date Duration** if known. You have the option to check the **Single day** or **Open ended** leave boxes as appropriate.

| EG                                                                                         | Emerson Green: Person Management Ctigse |     |
|--------------------------------------------------------------------------------------------|-----------------------------------------|-----|
| -                                                                                          | 158564                                  | Ξ   |
| Employment x Absence                                                                       | e Records x                             | 9   |
| Absence A                                                                                  | Administration @ Save Submit Cancel     |     |
| *Absence Unai                                                                              | Advanced Mode                           | - 1 |
| Basic Mode<br>Single day<br>*Start Date do<br>*End Date do<br>Duration 0                   | d/mm/yyyy to Part Date Duration Hours   |     |
| Details         Plan U           Reason                                                    | Use Action Items                        |     |
| <ul> <li>Legislative In</li> <li>Descriptive</li> <li>Context </li> <li>Segment</li> </ul> | Information<br>Information              |     |

8. Select the Reason **'UKVI'** for sponsored employees (employees with a Skilled Worker or Temporary Worker Sponsored researcher Visa). Alternately, select 'Unauthorised Absence for non-sponsored employees.

| 50                     | Emerson Green: Perso    | n Management         |         |          | Close      |
|------------------------|-------------------------|----------------------|---------|----------|------------|
| EG                     | Person Number<br>158564 |                      |         |          | ≣          |
| nployment × Absence Re | cords ×                 |                      |         |          | 9          |
| Absence Ad             | ministration ©          |                      |         | Save Sut | <u>mit</u> |
| *Absence<br>Type       | orised Leave 🗸          | Advanced Mode        |         |          |            |
| Basic Mode             |                         |                      |         |          |            |
| *Start Date            | 11/09/2020              | Open ended leave 🗹   |         |          |            |
| Estimated End Date     | dd/mm/yyyy              | *Start Date Duration | 7 Hours |          |            |
| Details Plan Use       | Action Items            |                      |         |          |            |
| Reason                 | ~                       |                      |         |          |            |
| Comments               |                         |                      |         |          |            |
| UKV                    | 1                       |                      |         |          |            |
| Una                    | uthorised absence       |                      |         |          |            |
|                        |                         |                      | Å       |          |            |
| ▶ Legislative Info     | rmation                 |                      |         |          |            |
| ▲ Descriptive Info     | ormation                |                      |         |          |            |
| Context 🗸              |                         |                      |         |          |            |
|                        |                         |                      |         |          |            |
|                        |                         |                      |         |          |            |

9. Click Submit .

**Note:** Clicking **Save** will not submit the leave request instead the request is saved as a draft.

| C               | Emerson Gree            | en: Perso | n Management         |         |      |        | Close  |
|-----------------|-------------------------|-----------|----------------------|---------|------|--------|--------|
| .G              | Person Number<br>158564 |           |                      |         |      |        |        |
| ment × Absence  | e Records x             |           |                      |         |      |        |        |
| bsence A        | Administratio           | n @       |                      |         | Save | Submit | Cancel |
| *Absence Una    | uthorised Leave         | ~         | Advanced Mode        |         |      |        |        |
| asic Mode       |                         |           |                      |         |      |        |        |
| *Start D        | ate 11/09/2020          | i 💩       | Open ended leave 🗹   |         |      |        |        |
| Estimated End D | ate dd/mm/yyyy          | i o       | *Start Date Duration | 7 Hours |      |        |        |
| Details Plan U  | Jse Action Items        |           |                      |         |      |        |        |
| Reason          | UKVI ~                  | ]         |                      |         |      |        |        |
| Comments        |                         |           |                      |         |      |        |        |
|                 |                         |           |                      |         |      |        |        |
| Legislative I   | nformation              |           |                      |         |      |        |        |
| Descriptive     | Information             |           |                      |         |      |        |        |
| Context         | /                       |           |                      |         |      |        |        |

6

## Cancelling Unauthorised Absence

1. From the homepage select the **My Client Groups** tab and the **Person Management** tile.

| ■ THE UNI<br>of EDINB | VERSITY<br>URGH               |                         |                                    |        |
|-----------------------|-------------------------------|-------------------------|------------------------------------|--------|
|                       | Good afternoon,               |                         |                                    |        |
|                       | Me My Client Groups Help De   | esk Procurement         | Tools Guaranteed Ho                | uurs > |
|                       | QUICK ACTIONS                 | APPS                    |                                    |        |
|                       | Add a Pending Worker          |                         |                                    |        |
|                       | Pending Workers               | Hiring                  | Journeys Person                    | n      |
|                       | Person                        |                         | Manager                            | nent   |
|                       | Contact Info                  | <b>#</b> /              | <b>5</b>                           |        |
|                       | Family and Emergency Contacts | Workforce<br>Structures | Annual Review HR Repo<br>Dashboard | orts   |

- 2. Search for and select the relevant employee
- 3. Click on the **Tasks** icon on the far right of the screen.

|                        | THE UNIVERSITY<br>of EDINBURGH                                                                    |                                                                                  | ଜ | ☆ | P    | P       | СВ |
|------------------------|---------------------------------------------------------------------------------------------------|----------------------------------------------------------------------------------|---|---|------|---------|----|
| EG<br>Employment ×     | Emerson Green: Person Management<br>Person Number<br>158554                                       |                                                                                  |   |   |      | Close   |    |
| Employr                | nent                                                                                              |                                                                                  |   |   | Done | ,       | ť  |
| Work Rela<br>Lega<br>W | ationship ⑦<br>I Employer University of Edinburgh<br>Forker Type Employee<br>Hire Date 22/09/2014 | Country United Kingdom                                                           |   |   |      |         |    |
| Assignme<br>Acti       | nt: Research Nurse © 🖫<br>Action Assignment Change<br>Ion Reason Change Primary Assignment        | Effective Start Date 24/08/2020 ( 2 of 2 )<br>Effective End Date                 |   |   | View | ∐istory |    |
| Assignm                | ent Number 158564<br>Ausiness Unit University of Edinburgh<br>Person Type Employee                | Assignment Status Active - Payroll Eligible<br>Primary Yes<br>Projected End Date |   |   |      | 0       |    |

4. In the Absences section, select **Absence Records** to view all the absences against this employee's record.

|                                              | THE UNIVERSITY<br>of EDINBURGH                                                                                                    |                                                                                            | n tr 🕫 😳 🗸 📾 🗸                                                                                                    |
|----------------------------------------------|----------------------------------------------------------------------------------------------------|--------------------------------------------------------------------------------------------|----------------------------------------------------------------------------------------------------|
| EG<br>Employment ×                           | Emerson Green: Person Management<br>Person Number<br>155564                                                                                                    |                                                                                            | Compare Absences Absence Cases Absence Records Payroll Costing for a Person Payroll Relationships Element Entries Compensation Compensation Change Salary                                                                                                    |
| Work Rela<br>Legal<br>W<br>Assignmen<br>Acti | tionship ⑦<br>Employer University of Edinburgh<br>orker Type Employee<br>Hire Date 22/09/2014<br>ht: Research Nurse ⑦<br>Action Assignment Change<br>on Reason Change Primary Assignment | Country United Kingdom<br>Effective Start Date 24/08/2020 ( 2 of 2 )<br>Effective End Date | Individual Compensation     View Compensation History     View Total Compensation History     Personal and Employment     Person     Allocate Checklists     Employment     Continuous service Dates     Direct Reports     Create Work Relationship     Work Relationship     Areas of Responsibility |
| Assignment De<br>Assignme<br>Bi              | ent Number 158564<br>usiness Unit University of Edinburgh<br>Person Type Employee                                                                                                    | Assignment Status Active - Payroll Eligible<br>Primary Yes<br>Projected End Date           | User Account     Talent Profile     Document Records     Document Delivery Preferences     Person Identifiers for External Applications                                                                                                    |

5. Against the UKVI absence you wish to cancel, click on the **Actions** dropdown and select **Withdraw**.

| ployment x Absence Records | s ×                                |                     |                                         |                           |
|----------------------------|------------------------------------|---------------------|-----------------------------------------|---------------------------|
| Manage Absei               | nces and Entitlements              | ©                   |                                         |                           |
| Absences                   |                                    |                     |                                         |                           |
| fost Recent or Current Abs | sence                              | Next Sch            | reduled Absence                         |                           |
| None record                | led.                               |                     | None scheduled.                         |                           |
| Pending Actions            |                                    |                     |                                         |                           |
| Existing Absences (        | 3                                  |                     |                                         |                           |
| View - + Add % Re          | ecalculate  Time Period Last 6 mon | ths 🗸 Type 🗸 Status | ✓ ④                                     | Administer                |
| Dates                      | Employer                           | Туре                | Duration Status                         | Withdrawn Record Deletion |
| 1/09/2020 - End date not d | e University of Edinburgh          | Unauthorised Leave  | 0 Hours 🕒 In progress                   | o 1 🖸                     |
| 25/08/2020                 | University of Edinburgh            | Leave               | 7 Hours 🚫 Withdrawn                     | 0 🔽                       |
|                            |                                    |                     |                                         |                           |
| Plan Participation (       | ୬                                  |                     |                                         |                           |
|                            |                                    |                     |                                         |                           |
| Entitlement Agreen         | nents                              |                     |                                         |                           |
| View •                     |                                    |                     |                                         |                           |
|                            |                                    |                     | Agreement Status Start Date<br>Template | End Date Action           |
| Agreement Name             |                                    |                     |                                         |                           |

- 6. A warning message asking if you want the selected record to be deleted will appear. Press **OK**.
  - Employment × Absence Records :

| Absences ost Recent or Current Absen     None recorded     Pending Actions | ce                                    |       | Next Scheduled Absence<br>None scheduled. |             |            |                 |         |
|----------------------------------------------------------------------------|---------------------------------------|-------|-------------------------------------------|-------------|------------|-----------------|---------|
| Existing Absences ⑦<br>View ▼ 🕂 Add 👒 Reca                                 | Iculate 🔻 Time Period Last 6 months 👻 | Туре  | <ul> <li>✓ Status</li> </ul>              | ~ 🖸 🗑 D     | etach      |                 |         |
| ates                                                                       | Employer                              | Туре  | Duration                                  | Status      |            | ProcessingStati | Actions |
| 1/09/2020 - End date not de                                                | University of Edinburgh               | Unaut | Warning X<br>Hours                        | In progress |            | ø               |         |
| 5/08/2020                                                                  | University of Edinburgh               | Leave | OK Cancel                                 | O Withdrawn |            | O               |         |
| Plan Participation ⑦                                                       |                                       |       |                                           |             |            |                 |         |
| Entitlement Agreeme                                                        | nts                                   |       |                                           |             |            |                 |         |
| View 🔻 🕂                                                                   |                                       |       |                                           |             |            |                 |         |
| greement Name                                                              |                                       |       | Agreement<br>Template                     | Status      | Start Date | End Date Action |         |
| a data ta display                                                          |                                       |       |                                           |             |            |                 |         |

## How to Adjust Leave Balances

This section provides the detailed steps and includes relevant screenshots from the system.

1. From the dashboard, click on My Client Groups, then Person Management.

| ≡ <sup>1</sup> THE UI<br>of EDIN | NIVERSITY<br>IBURGH                                                                                                    | ŝ   | \$ | P | £ <mark>101</mark> | <b>D</b> ~ |
|----------------------------------|----------------------------------------------------------------------------------------------------|-----|----|---|--------------------|------------|
|                                  | Good afternoon, Lincoln Duncan!                                                                                                    |     |    |   |                    |            |
|                                  | Me My Te Ay Client Groups Sales Service Help Desk Tools Helpdesk Configurati                                                                                                | ion | >  |   |                    |            |
|                                  | QUICK ACTIONS APPS                                                                                                    |     |    |   |                    |            |
|                                  | 🕈 Hire an Employee                                                                                                    |     |    |   |                    |            |
|                                  | Add a Contingent Worker Hiring Onboarding Person Absences Management                                                                                                    |     |    |   |                    |            |
|                                  | Add a Pending Worker                                                                                                    |     |    |   |                    |            |
|                                  | Image: Pending Workers     Goals     Career     Talent Review     Succession Plans       Image: Pending Workers     Goals     Career     Talent Review     Succession Plans |     |    |   |                    |            |
|                                  | Person                                                                                                    |     |    |   |                    |            |
|                                  | Personal Details                                                                                                    |     |    |   |                    |            |
|                                  | P Vokule                                                                                                    |     |    |   |                    |            |

2. Search for and select the employee (by clicking on the link in their name).

| THE of EI              | UNIVEI<br>DINBURG | RSITY<br>GH |            |                     |                  |                     |                 |               | <b>∩</b> ∽            | · P 🕻            |                           |
|------------------------|-------------------|-------------|------------|---------------------|------------------|---------------------|-----------------|---------------|-----------------------|------------------|---------------------------|
| irch Person            |                   |             |            |                     |                  |                     |                 |               |                       |                  |                           |
| Person Manag           | ement: S          | earch @     |            |                     |                  |                     |                 |               |                       |                  |                           |
| ▲ Search               |                   |             |            |                     |                  |                     |                 | [             | A <u>d</u> vanced Sav | ed Search All Pe | ople 🗸                    |
|                        |                   |             |            |                     |                  |                     |                 |               |                       | ** At least one  | * Required<br>is required |
| ** Name ro             | se                | ۵           | **         | Keywords            | d                |                     |                 |               |                       |                  |                           |
| ** National ID         |                   |             | *Effective | As-of Date 6/11/202 | 20               | elationships        |                 |               |                       |                  |                           |
| National ID            |                   |             |            |                     |                  |                     |                 |               | a                     | Search Reset     | Save                      |
| ▲ Search Results ⑦     |                   |             |            |                     |                  |                     |                 |               | -                     |                  |                           |
| Actions ▼ View ▼ Forma | at ▼ 🎵            |             |            |                     |                  |                     |                 |               |                       |                  |                           |
| Name                   | Person<br>Number  | National ID | Department | Location            | User Person Type | Job                 | Position        | Primary Phone | Primary Email         | Business Unit    | Town or                   |
| Perry, Rose 🚥          | 178496            | EB409155C   | HR-Systems | Dalhousie Land      | Employee         | HR Administrator    | HR Administr    | 440131 651 0  | Rose.Perry@t          | University of    | Edinburg                  |
| Rose, Raquel 🚥 🖌       | b 135746          | KM603192A   |            | Chancellors B       | Employee         | Senior Lecturer (No | Senior Lecturer | 440131 651 0  | core.notificat.       | University of    | Edinburg                  |
|                        |                   |             |            |                     |                  |                     |                 |               |                       |                  |                           |
|                        |                   |             |            |                     |                  |                     |                 |               |                       |                  |                           |
|                        |                   |             |            |                     |                  |                     |                 |               |                       |                  |                           |

3. Click on the Tasks icon and select Absence Records.

| $\equiv \underbrace{\text{THE UNIVERSITY}}_{of EDINBURGH}$                                                      |                                                                                  | ☆ ☆ ☞ 📁 🔟~                                                                                                    |
|----------------------------------------------------------------------------------------------------|----------------------------------------------------------------------------------|----------------------------------------------------------------------------------------------------|
| Raquel Rose: Person Management Person Number 135746  Employment ×                                               | a<br>Q<br>Q                                                                      | Compare      Absence Records     Work Schedule Assignment      Payroll      Costing for a Person      Payrol Relationships      Element Entries  Compensation          |
| Work Relationship<br>Legal Employer University of Edinburgh<br>Worker Type Employee<br>Hire Date 28/04/2008     | Country United Kingdom                                                           | Change Salary Change Salary Individual Compensation View Compensation History View Total Compensation Statement Personal and Employment Allocate Checklists Employment |
| Assignment: Fellow in Medical Education @ ங<br>Action Change of Position<br>Action Reason<br>Assignment Details | Effective Start Date 9/10/2020 ( 1 of 1 )<br>Effective End Date                  | Continuous service Dates     Direct Reports     Create Work Relationship     Work Relationship     Areas of Responsibility     User Account     Tatest Dentile         |
| Assignment Number 135746<br>Business Unit University of Edinburgh<br>Person Type Employee                       | Assignment Status Active - Payroll Eligible<br>Primary Yes<br>Projected End Date | raient Prome     Document Records     Document Delivery Preferences     Person Identifiers for External Applications                                                   |

4. Click on the **dropdown arrow on the Enrollments and Adjustments** button under Plan Balances and select **Adjust Balance** 

**Note:** In some instances, you might be see a >> icon. Please click on this and you will see the Enrollments and Adjustments button appear.

| Employment × Absence Record | ds ×                                |                               |                   |              |                          |                        |                                | 0             |
|-----------------------------|-------------------------------------|-------------------------------|-------------------|--------------|--------------------------|------------------------|--------------------------------|---------------|
| Manage Abse                 | ences and Entitl                    | ements ⊘                      |                   |              |                          |                        |                                | •             |
| Absences                    |                                     |                               |                   |              |                          |                        |                                |               |
| Most Recent or Current Ab   | bsence                              |                               | Next Scheduled Ab | sence        |                          |                        |                                |               |
| None recor                  | rded.                               |                               | Nor               | e scheduled. |                          |                        |                                |               |
| Pending Actions             |                                     |                               |                   |              |                          |                        |                                |               |
| Evisting Absences           | 0                                   |                               |                   |              |                          |                        |                                |               |
| - Existing Absences         | Time                                |                               |                   |              |                          |                        |                                |               |
| View ▼ 🕇 Add 👒 F            | Recalculate   Period                | Last 6 months V Type V Status | ~                 | 🖸 📄 Det      | ach                      |                        |                                |               |
| Dates                       | Employer                            | Туре                          |                   | Durati       | on Status                |                        | Processing                     | Stati Actions |
| No data to display.         |                                     |                               |                   |              |                          |                        |                                |               |
|                             |                                     |                               |                   |              |                          |                        |                                |               |
| Plan Participation          | 0                                   |                               |                   |              |                          |                        |                                |               |
| Plan Balances               |                                     |                               |                   |              |                          |                        |                                |               |
| View                        | Enrollments and Adjustmen           | ts 🔻 S. a tive 🗸 🕻            |                   |              |                          |                        |                                |               |
| Plan                        | Add Enrollment<br>Update Enrollment |                               | Туре              | Status       | Enrollment<br>Start Date | Enroliment<br>End Date | Balance<br>Calculation<br>Date | Balance       |
| UoE Annual Leave            | Delete Enrollment                   |                               | Accrual           | Active       | 1/11/2019                |                        | 31/12/2020                     | 280 Hours     |
| UoE PH                      | Adjust Balance                      |                               | Accrual           | Active       | 29/09/2020               |                        |                                | 0 Hours       |
|                             | Transfer Balance                    |                               |                   |              |                          |                        |                                |               |
| Qualified Entitlements      | Disburse Balance                    |                               |                   |              |                          |                        |                                |               |
| View <b>v</b>               | Update Balance Details              | »                             |                   |              |                          |                        |                                |               |
|                             |                                     |                               |                   |              |                          |                        |                                |               |

5. In the Adjust Balance pop up that appears, select the relevant Reason

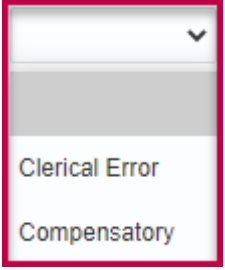

#### 6. Select the relevant **Date.**

| Employment × Absence Records ×             |                     |                            |         |         |       |        |          |       |    |            |               | 0 |
|--------------------------------------------|---------------------|----------------------------|---------|---------|-------|--------|----------|-------|----|------------|---------------|---|
| Manage Absences and Entitlements ©         |                     |                            |         |         |       |        |          |       |    |            |               |   |
| Absences                                   |                     |                            |         |         |       |        |          |       |    |            |               |   |
| Most Recent or Current Absence             |                     | Next Scheduled Abse        | nce     |         |       |        |          |       |    |            |               |   |
| None recorded.                             |                     | None                       | schedu  | ed.     |       |        |          |       |    |            |               |   |
| Pending Actions                            |                     |                            |         |         |       |        |          |       |    |            |               |   |
| 1 Eviting Alexandra                        |                     |                            |         |         |       |        |          |       |    |            |               |   |
| = Existing Absences @                      | Adjust Balance      |                            | ×       |         |       |        |          |       |    |            |               |   |
| View  + Add  Recalculate  View  Type       | Plan                | UoE Annual Leave           |         | Detach  |       |        |          |       |    |            |               |   |
| Dates Employer Type                        | * Reason            | ×                          |         | uration | Statu | JS     |          |       |    | Processing | Stati Actions |   |
| No data to display.                        | * Adjustment Amount | t l                        | 1       | -       | _     |        | _        |       |    |            |               |   |
|                                            | * Date              | 23/11/2020                 | ,<br>ta |         |       |        |          |       |    |            |               |   |
| <ul> <li>Plan Participation (2)</li> </ul> |                     |                            |         | Novemk  | or w  | 2020   | <b>A</b> |       |    |            |               |   |
| A Plan Balances                            |                     | Sub <u>m</u> it <u>C</u> a |         | MON     |       | NED TH |          | A SAT |    |            |               |   |
| View 🔻                                     | »                   |                            | 1       | 2       | 3     | 4 5    | 6        | 7     |    |            |               |   |
| Dian                                       |                     | Time                       | 8       | 9       | 10    | 11 12  | 2 13     | 3 14  | nt | Balance    | Relense       |   |
| Flati                                      |                     | iype                       | 15      | 16      | 17    | 18 19  | 9 20     | 21    |    | Date       | Balance       |   |
| UoE Annual Leave                           |                     | Accrual                    | A 22    | 23      | 24    | 25 26  | 6 27     | 28    |    | 31/12/2020 | 280 Hours     |   |
| UoE PH                                     |                     | Accrual                    | 29      | 30      | 1     | 2 3    | 4        | 5     |    |            | 0 Hours       |   |
|                                            |                     |                            |         |         |       |        |          |       |    |            |               |   |
|                                            |                     |                            |         |         |       |        |          |       |    |            |               |   |
| Qualified Entitlements                     |                     |                            |         |         |       |        |          |       |    |            |               |   |
| View • »                                   |                     |                            |         |         |       |        |          |       |    |            |               |   |

7. Enter the **Adjustment Amount**. In case you're looking to reduce the absence balance, ensure you **prefix a minus (-)** to the adjustment amount to get the correct figure.

| Person Number<br>113615                                     |                                |         |              |                          |                        |                     |              |
|-------------------------------------------------------------|--------------------------------|---------|--------------|--------------------------|------------------------|---------------------|--------------|
| Employment x Absence Records x                              |                                |         |              |                          |                        |                     |              |
| Manage Absences and Entitlements ©                          |                                |         |              |                          |                        |                     |              |
| ▲ Absences                                                  |                                |         |              |                          |                        |                     |              |
| Most Recent or Current Absence                              | Next Scheduled Absence         |         |              |                          |                        |                     |              |
| None recorded.                                              | None scheduled                 | 1.      |              |                          |                        |                     |              |
|                                                             |                                |         |              |                          |                        |                     |              |
| ▲ Existing Absences ②                                       |                                |         |              |                          |                        |                     |              |
| View  + Add  Recalculate  View  Time Last 6 months  Type    | v Status v O                   | Detach  |              |                          |                        |                     |              |
| Dates Employer                                              | Adjust Balance X               |         | Duration Sta | tus                      |                        | ProcessingState     | Actions      |
| No data to display.                                         | Plan UoE Annual Leave          |         |              |                          |                        |                     |              |
|                                                             | * Reason Cierical Error ~      |         |              |                          |                        |                     |              |
| A Plan Participation @                                      | * Adjustment Amount -5.25      |         |              |                          |                        |                     |              |
| Plan Balances                                               | Date 7/10/2020                 |         |              |                          |                        |                     |              |
| View  Accruais  Enrollments and Adjustments  Status  Active | Sub <u>m</u> it <u>C</u> ancel |         |              |                          |                        | Patrone             |              |
| Plan                                                        |                                | Туре    | Status       | Enrollment<br>Start Date | Enrollment<br>End Date | Calculation<br>Date | Balance      |
| UoE Annual Leave                                            |                                | Accrual | Active       | 31/07/2020               |                        | 31/12/2020          | 135.25 Hours |
|                                                             |                                |         |              |                          |                        |                     |              |
| Qualified Entitlements                                      |                                |         |              |                          |                        |                     |              |
| View View Balance As-of Date 9/10/2020                      |                                |         |              | Davament                 | Qualifier              |                     |              |
| Pian                                                        |                                |         | Plan Period  | Percentage               | Entitlemen             | t Used              | Remaining    |
| No data to display.                                         |                                |         |              |                          |                        |                     |              |
| 4.0542344                                                   |                                |         |              |                          |                        |                     |              |
| View = 12 Datab                                             |                                |         |              |                          |                        |                     |              |
| vicit • (E) Detach                                          |                                |         |              |                          |                        |                     |              |

Note – Please choose the Date carefully within the Adjust balance box. It is important to note that this will be the date the adjusted balance takes effect.

E.g. in this example the employee had 135.25hrs shown in balance. It should have been 130hrs so we have deducted 5.25

# Appendix

## Appendix 1 – How to Enter Leave on behalf of an Employee

Please refer to the <u>Leave and absence options</u> webpage for when the absence type should be used, links to policy and further guidance. The table below highlights the absence types that can be selected as an SDA.

| Absence Type                      | Reason (if applicable)                                     |
|-----------------------------------|------------------------------------------------------------|
| Emergency Time off for Dependants |                                                            |
| Leave                             |                                                            |
| Maternity                         |                                                            |
| Other Paid Leave                  | Academic/Sabbatical                                        |
|                                   | Adoption Appointment                                       |
|                                   | Antenatal Appointment                                      |
|                                   | Antenatal Appointment - partner                            |
|                                   | Antenatal Appointment – personal                           |
|                                   | CPD Delegate                                               |
|                                   | CPD Speaker                                                |
|                                   | Conference/Seminar                                         |
|                                   | Personal Health and Welfare Appointment                    |
|                                   | Study Leave                                                |
|                                   | TOIL                                                       |
|                                   | Training/Training Course                                   |
| Parental Bereavement              | Not to be confused with Bereavement Leave (paid leave      |
|                                   | for the loss of an immediate family member). Parental      |
|                                   | Bereavement leave type should be used for the loss of a    |
|                                   | child up to the age of 18 years.                           |
|                                   | Please review the <u>Absence and Leave Options</u> webpage |
|                                   | and the Special Leave Policy for circumstances when        |
|                                   | this reason should be used.                                |
|                                   | Bereavement leave can be selected under Special Paid       |
|                                   | Leave                                                      |
| Partner Adoption                  |                                                            |
| Partner Birth                     |                                                            |
| Phased Return                     |                                                            |
| Sickness                          | Select a value from the dropdown menu in people and        |
|                                   | Money to record the sickness reason.                       |
| Special Paid Leave                | Army Reserves/Volunteer Reserve Forces                     |
|                                   | Bereavement Leave                                          |
|                                   | Compassionate Leave                                        |
|                                   | Emergency Domestic Situations                              |
|                                   | Fertility treatment                                        |
|                                   | Funeral                                                    |

|                        | Jury Service                                     |
|------------------------|--------------------------------------------------|
|                        | Police Statement                                 |
|                        | Voluntary Public Service/Leave for public duties |
|                        | Volunteering Activities                          |
|                        | Witness at Court                                 |
| Surrogacy and Adoption |                                                  |
| Unauthorised Leave     | UKVI – select this for a sponsored worker        |
|                        | Unauthorised Leave                               |
| Unpaid Leave           | Academic/Sabbatical                              |
|                        | Army reserves/Volunteer Reserve Forces           |
|                        | Authorised Absence                               |
|                        | Campaigning for Election to Parliament           |
|                        | Carers Leave                                     |
|                        | Compassionate Leave                              |
|                        | Emergency Time off for Dependents                |
|                        | Extend Unpaid Leave                              |
|                        | Representing your Country                        |
|                        | Unauthorised Absence                             |
|                        | Voluntary Public Service/Leave for Public Duties |
| Unpaid Parental Leave  |                                                  |

# Version History

| Version | Date    | Description                                  | Approved By |
|---------|---------|----------------------------------------------|-------------|
| 1.1     | N/A     | Draft                                        |             |
| 2.0     | 09 June | Updated guide to new format and separated    | ME          |
|         | 2025    | from Line Manager guide to sickness absence. |             |

# **Reviewers & Approvers**

Further details of the Reviewers and Approvers of this document can be found by contacting HR Process Improvement. Please raise a Service Request using the category Continuous Improvement.